# 排除SNMP基本功能故障

## 目錄

<u>簡介</u> <u>需求</u> <u>必要條件</u> <u>採用元件</u> <u>慣例</u> <u>對最常見的錯誤進行故障排除</u> <u>相關資訊</u>

# 簡介

本檔案介紹簡易網路管理通訊協定(SNMP)以及如何在裝置上測試其功能。

# 需求

### 必要條件

Cisco建議您瞭解SNMP通訊協定及其與網路管理系統(NMS)伺服器的通訊。

### 採用元件

本文中的資訊係根據以下軟體和硬體版本:

#### SNMP

Cisco WS-C3650-12X48UZ

本文中的資訊是根據特定實驗室環境內的裝置所建立。文中使用到的所有裝置皆從已清除(預設))的組態來啟動。如果您的網路運作中,請確保您瞭解任何指令可能造成的影響。

# 慣例

如需文件慣例的詳細資訊,請參閱<u>思科技術提示慣例。</u>

# 對最常見的錯誤進行故障排除

1.錯誤消息:「%SNMP-3-RESPONSE\_DELAYED:正在處理「Any OID」的GetNext。」

GetNext of ciscoMgmt.810.1.2.1.1 (24004 msecs)

\*May 24 01:30:48.463: %SNMP-3-RESPONSE\_DELAYED: processing GetNext of ciscoMgmt.810.1.2.1.1 (24008 msecs)

---> In this scenario ciscoMgmt.810.1.2.1.1 is the OID causes the issue.

\*May 24 01:31:12.477: %SNMP-3-RESPONSE\_DELAYED: processing GetNext of ciscoMgmt.810.1.2.1.1

#snmp-server group TestGroupV3 v3 priv write TESTV3 2.錯誤消息「由於SNMP快閃記憶體快取而導致CPU使用率高」。

#snmp-server view TESTV3 ciscoMgmt.810 excluded

#snmp-server view TESTV3 internet included

#### 對於SNMPv3:

snmp-server view cutdown ciscoMgmt.810 excluded -->>> The Idea is to exclude the OID causes the issue, however, please read out what is the function of the OID that that is excluded.

snmp-server view cutdown iso included

#### |組態模式下的部分線路:

snmp-server community TAC2 RO view cutdown RO

snmp-server community TAC1 RO view cutdown RO

#### 對於SNMPv2:

#### 進入裝置的配置模式並將檢視新增到SNMP配置以更改它。

#snmp-server user cisco TestGroupV3 v3 auth md5 ciscorules priv des56 cisco123

#snmp-server group TestGroupV3 v3 auth read TESTV3

snmp-server view TESTV3 iso include

#### 對於SNMPv3:

snmp-server community TAC2 RO --> If multiple communities are added to device.

snmp-server community TAC1 RO

檢查裝置上的SNMP配置。 對於SNMPv2,它需要如下所示:

## 要排除故障,請執行以下操作:

\*May 24 01:33:12.537: %SNMP-3-RESPONSE\_DELAYED: processing GetNext of ciscoMgmt.810.1.3.1.1 (24008 msecs)

\*May 24 01:32:48.528: %SNMP-3-RESPONSE\_DELAYED: processing GetNext of ciscoMgmt.810.1.3.1.1 (24012 msecs)

\*May 24 01:32:24.515: %SNMP-3-RESPONSE\_DELAYED: processing GetNext of ciscoMgmt.810.1.3.1.1 (24012 msecs)

\*May 24 01:32:00.503: %SNMP-3-RESPONSE\_DELAYED: processing GetNext of ciscoMgmt.810.1.3.1.1 (24016 msecs)

\*May 24 01:31:36.486: %SNMP-3-RESPONSE\_DELAYED: processing GetNext of ciscoMgmt.810.1.2.1.1 (24008 msecs)

(24012 msecs)

#show processes cpu sorted

CPU utilization for five seconds: 99%/0%; one minute: 22%; five minutes: 18%

| SNMF | り日誌:        |         |       |       |       |       |      |      |             |
|------|-------------|---------|-------|-------|-------|-------|------|------|-------------|
| 447  | 561399      | 143012  | 3925  | 0.00% | 1.58% | 1.83% | 0    | Snmp | Flash Cache |
| PID  | Runtime(ms) | Invoked | uSecs | 5Sec  | 11    | lin   | 5Min | TTY  | Process     |

# %SYS-2-SIGPENDING:將多個訊號傳送到進程91 -Process= "Snmp Flash Cache", ipl= 0, pid= 91。

625424254283314655456532533533772205363424335694492379

|     | 100     | )      |          |     |        |   |        |       |   |    |     |     |   |     |     |     |     |   |     |     |   |     |     |   |     |     |     |    |     |   |     |     |     |     |   | *   |     |    |     |     | k |    |   |
|-----|---------|--------|----------|-----|--------|---|--------|-------|---|----|-----|-----|---|-----|-----|-----|-----|---|-----|-----|---|-----|-----|---|-----|-----|-----|----|-----|---|-----|-----|-----|-----|---|-----|-----|----|-----|-----|---|----|---|
|     | 90      | *      | *        |     |        |   | *      |       | * |    |     |     | * | * * | r   | *   | * * |   | ł   | ٢   |   | *   |     | * | *   |     | *   |    | *   |   |     |     | ,   | * * | * |     |     |    | * 1 | r   |   |    |   |
|     | 80      | * 1    | **       | * ; | * *    | * | * :    | * *   | * | *  | * * | * * | * | * * | * * | *   | * * | * | * 1 | * * | * | * : | * * | * | * : | * * | * * | *  | * * | * | * 1 | * * | *   | * * | * | * > | * * | *  | * 1 | * * | k |    |   |
|     | 70      | * 1    | **       | *;  | * *    | * | * :    | * *   | * | *  | * * | * * | * | * * | **  | *   | * * | * | * 1 | * * | * | * : | * * | * | * : | * * | * * | *  | * * | * | * 1 | * * | *   | * * | * | * 7 | * * | *  | * 1 | **  | k |    |   |
|     | 60      | * *    | * *      | *;  | * *    | * | * :    | * *   | * | *  | * * | * * | * | * * | :*  | * : | * * | * | * 1 | * * | * | * : | * * | * | * : | * * | * * | *  | * * | * | * * | * * | *   | * * | * | * 1 | * * | *  | * * | :*  | k |    |   |
|     | 50      | * 1    | **       | *;  | * *    | * | * :    | * *   | * | *  | * * | * * | * | * * | **  | *   | * * | * | * 1 | * * | * | * : | * * | * | * : | * * | * * | *  | * * | * | * 1 | * * | *   | * * | * | * 7 | * * | *  | * 1 | **  | k |    |   |
|     | 40      | #‡     | ##       | #1  | ##     | # | # 1    | ##    | # | #: | ##  | ŧ#  | # | ##  | ŧ#  | #;  | ##  | # | #‡  | ŧ#  | # | # 1 | ##  | # | # 1 | ##  | ŧ#  | #: | ##  | # | #‡  | ##  | #;  | # # | # | # ‡ | ##  | #: | # # | ŧ#  | ŧ |    |   |
|     | 30      | #‡     | ##       | #1  | ##     | # | # 1    | ##    | # | #: | ##  | ŧ#  | # | # # | ŧ#  | #;  | ##  | # | # ‡ | ŧ#  | # | # 1 | ##  | # | # 1 | ##  | ŧ#  | #: | ##  | # | # ‡ | ##  | # : | # # | # | # ‡ | ##  | #: | # # | ŧ#  | ŧ |    |   |
|     | 20      | #‡     | ŧ#       | #1  | ##     | # | # 1    | ##    | # | #: | ##  | ŧ#  | # | # # | ŧ#  | #;  | ##  | # | # ‡ | ŧ#  | # | # 1 | ##  | # | # 1 | ##  | ŧ#  | #: | ##  | # | # ‡ | ##  | # : | # # | # | # ‡ | ##  | #: | # ‡ | ŧ#  | ŧ |    |   |
|     | 10      | #‡     | ŧ#       | #1  | ##     | # | # 1    | ##    | # | #: | ##  | ŧ#  | # | # # | ŧ#  | #;  | ##  | # | # ‡ | ŧ#  | # | # 1 | ##  | # | # 7 | ##  | ŧ#  | #: | ##  | # | # # | ŧ # | #;  | # # | # | # ‡ | ŧ # | #: | # # | ŧ#  | ŧ |    |   |
| 102 | ○<br>要解 | <br>释泛 | .5<br>夫」 | 此   | <br>;同 | 写 | 1<br>見 | <br>頁 | • | •  | 1.  | •   | • | .2  | 2.  | •   |     | 2 | •   | •   |   | 3   |     |   | •   | 3.  | •   | •  | .4  | • | • • |     | 4   |     | • | .5  | 5.  | •  |     | 5   | 6 | 6' | 7 |

快閃記憶體MIB資料收集過程預設處於禁用狀態。如果使用**snmp mib flash cache**命令啟用該功能 (可能在重新載入之後),則在某些情況下,它可能會導致高CPU。

相反, 在配置模式#no使用snmp mib flash cache命令。

或安裝此EEM指令碼:

event manager applet SNMP authorization bypass

event syslog pattern "SYS-5-RESTART"

action 11 cli command "enable"

action 12 cli command "conf t"

action 13 cli command "no snmp mib flash cache"

#### action 14 cli command "end" 3.錯誤消息:「%SNMP-3-INPUT QFULL ERR:Packet dropped due to input gueue full」

### 隊列滿錯誤的可能原因可能是裝置上的大量輪詢或導致問題的特定OID。要緩解此問題,首先檢查 裝置是否已進行大量輪詢。

若要執行此操作,請執行以下命令:

B02#show snmp stats oid

| time-stamp                                 |          | #of times requested | OID                        |
|--------------------------------------------|----------|---------------------|----------------------------|
| 15:40:19 BKK Dec 27 2019                   | 11180008 |                     | ifAlias                    |
| 15:40:19 BKK Dec 27 2019                   | 44018183 |                     | dot1dBasePortEntry.4       |
| 15:40:19 BKK Dec 27 2019                   | 44018212 |                     | dot1dBasePortEntry.3       |
| 15:40:19 BKK Dec 27 2019                   | 45216156 |                     | ipNetToPhysicalEntry.4     |
| 15:40:19 BKK Dec 27 2019                   | 44018059 |                     | dot1dBasePortEntry.5       |
| 15:40:19 BKK Dec 27 2019                   | 44578303 |                     | dot1dBasePortEntry.1       |
| 15:40:19 BKK Dec 27 2019                   | 6011756  |                     | dot3StatsEntry.19          |
| 15:40:19 BKK Dec 27 2019                   | 11095925 |                     | ifSpeed                    |
| 15:40:19 BKK Dec 27 2019                   | 12879927 |                     | dot1dTpFdbEntry.3          |
| 15:40:19 BKK Dec 27 2019                   | 84535    |                     | vmMembershipSummaryEntry.2 |
| 15:40:19 BKK Dec 27 2019                   | 3241107  |                     | vmMembershipSummaryEntry.3 |
| 15:40:19 BKK Dec 27 2019                   | 45208908 |                     | ipNetToMediaEntry.2        |
| 15:40:19 BKK Dec 27 2019                   | 45223410 |                     | ipNetToPhysicalEntry.6     |
| 15:40:19 BKK Dec 27 2019<br>要排除故障,請執行以下操作: | 44018324 |                     | dot1dBasePortEntry.2       |

您需要更改NMS上的設定並縮短裝置的輪詢間隔。縮短輪詢間隔後,必須減少隊列已滿錯誤。 如果 不是,則需要檢查導致問題的OID。要查詢導致問題的OID並對其進行故障排除,請參閱前面提到的 錯誤消息1。

4. 錯誤消息:「由於SNMP ENGINE導致CPU使用率高」。

確定問題:

當客戶端輪詢路由器時,該路由器的CPU使用率較高,因此可以在該CPU使用率較高時使用**#show** process cpu <sorted>命令檢查該情況。您可以看到SNMP引擎進程佔用了所有CPU資源:

#show processes cpu sorted

CPU utilization for five seconds: 99%/0%; one minute: 22%; five minutes: 18%

| PID     | Runtime(ms) | Invoked | uSecs | 5Sec | 1Min | 5Min | TTY |
|---------|-------------|---------|-------|------|------|------|-----|
| Process | S           |         |       |      |      |      |     |

189 1535478456 697105815 2202 88.15% 13.40% 8.74% 0 SNMP ENGINE 有問題的OID導致高CPU速度比其他的OID慢,這也會在客戶端請求此OID時導致一些超時。大多數 方法嘗試查詢提供較慢答案的OID。這是因為它們最有可能導致CPU使用率較高。識別OID後,您 可以鎖定各自的OID以緩解錯誤。

**註**:如果此處列出的方法均不能幫助確定導致問題的OID,請通過TAC建立案例。

方法1.使用show snmp stats oid 命令。

show snmp stats oid 命令顯示輪詢的最後一個OID。它會按順序顯示時間戳,目標是標識響應緩慢的OID。如果您希望找出客戶端輪詢頻率更高的MIB,此命令也很有用。

#show snmp stats oid

| time-sta | mp #o | of ti | imes | 5    | requeste | ed OI             |
|----------|-------|-------|------|------|----------|-------------------|
| 14:34:38 | CET   | 0ct   | 25   | 2020 | 24       | atEntry.2         |
| 14:34:29 | CET   | 0ct   | 25   | 2020 | 40       | atEntry.1         |
| 14:34:11 | CET   | Oct   | 25   | 2020 | 11       | ifOutErrors       |
| 14:34:07 | CET   | Oct   | 25   | 2020 | 10       | ifOutDiscards     |
| 14:34:06 | CET   | Oct   | 25   | 2020 | 10       | ifOutUcastPkts    |
| 14:34:06 | CET   | Oct   | 25   | 2020 | 10       | ifOutOctets       |
| 14:34:05 | CET   | Oct   | 25   | 2020 | 10       | ifInUnknownProtos |

您可以看到Entry.1計算用了18秒,這表明CPU忙於計算此資料。

方法2.觀察SNMP客戶端。

要查詢導致裝置上CPU使用率較高的OID,可以啟動 snmpwalk 從NMS伺服器連線到裝置並觀察輸出。響應速度慢於其他OID的OID可能是導致CPU使用率較高的OID。

要排除故障,請執行以下操作:

檢查裝置上的SNMP配置。 對於SNMPv2, 它需要如下所示:

snmp-server community TAC1 RO

snmp-server community TAC2 RO --> If multiple communities are added to snmp.

### • 對於SNMPv3

snmp-server view TESTV3 iso include

#snmp-server group TestGroupV3 v3 auth read TESTV3

#snmp-server user cisco TestGroupV3 v3 auth md5 ciscorules priv des56 cisco123

snmp-server view cutdown OID \_causes\_the issue\_is \_to\_excluded excluded

please read out what is the function of the OID that we are about to exclude.

-->>> The Idea is to exclude the OID causes the issue, however,

snmp-server community TAC1 RO view cutdown RO

snmp-server community TAC2 RO view cutdown RO

snmp-server view cutdown iso included

• 對於SNMPv2

在配置模式下新增以下行:

•思科技術支援與下載

相關資訊

• SNMP

進入裝置的配置模式並將檢視新增到SNMP配置以更改它。

### 關於此翻譯

思科已使用電腦和人工技術翻譯本文件,讓全世界的使用者能夠以自己的語言理解支援內容。請注 意,即使是最佳機器翻譯,也不如專業譯者翻譯的內容準確。Cisco Systems, Inc. 對這些翻譯的準 確度概不負責,並建議一律查看原始英文文件(提供連結)。